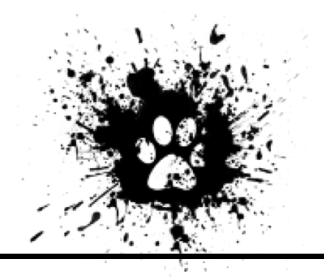

"I'm Quarantined...Now What?" Teacher Supported Remote Learning

- 1) Login to the computer:
  - a) Apple Computer
    - i) Login: student
    - ii) Password: student
  - b) Dell Computer
    - i) Login: The students ID number
    - ii) Password: The students funky password
- 2) Then open web browser and login to myPascoConnect using:

Student ID#:

Password:

- 2. Please watch the following video with step-by-step directions on how to access your course content: <u>https://tinyurl.com/489hdpjm</u>. This video can also be located by clicking on the Quarantined, Now What tab on the school's website.
- 3. You can log in to your courses by clicking on the myLearning icon on your myPascoConnect dashboard.
- 4. Then click on the courses tab on the left
- 5. Check into each of your course's announcements daily to work on your current class modules.
- 6. Be sure to check your ANNOUNCEMENTS TAB located on the left side under the home tab. Teachers will post the weeks assignment directions in this announcement section.
- 7. If you need more help accessing your classes, please see the graphic below and watch the Quarantined, Now What video linked above.
- 8. You may also reach out and email your teachers if you have any other questions regarding your course by using the inbox tab on myLearning.
- 9. Check out our school website for any important school updates: <a href="mailto:rbsms@pasco.kl2.fl.us">rbsms@pasco.kl2.fl.us</a>
- 10. We will miss you while you are out. Make sure to work on your courses and keep your brains engaged. We are bulldog strong!
- 11. If you still have some questions about accessing course content reach out to Mrs. Hammond, STEM Coach at 813-794-6531. Thank you!

Head to launchpad.classlink.com/dsbpc Ζ Click on Sign in to myPascoConnect

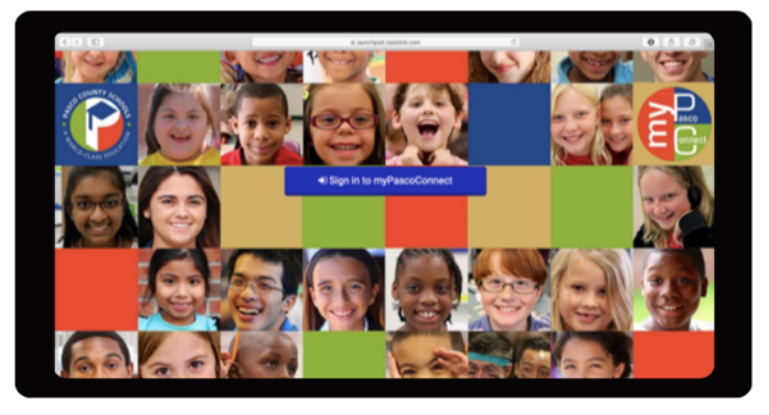

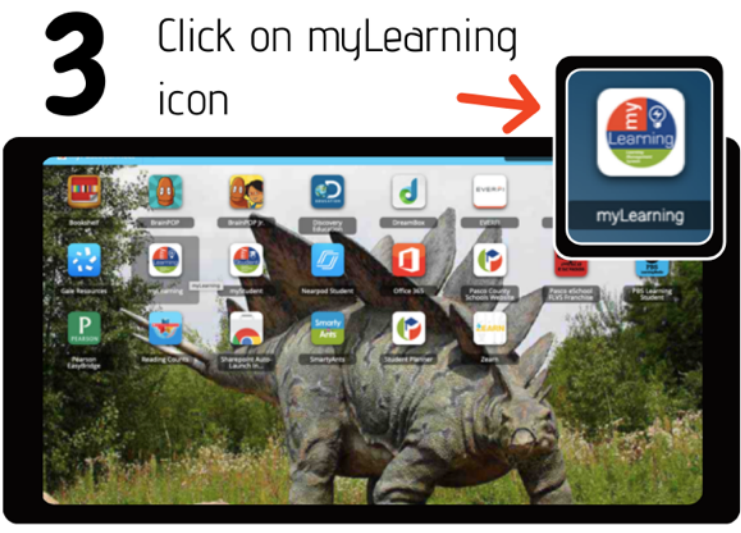

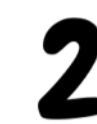

Type in username and password, as provided by your instructor

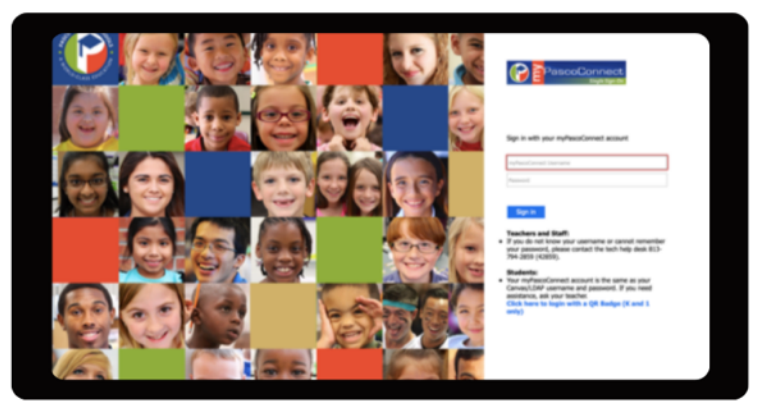

Click on grade level course

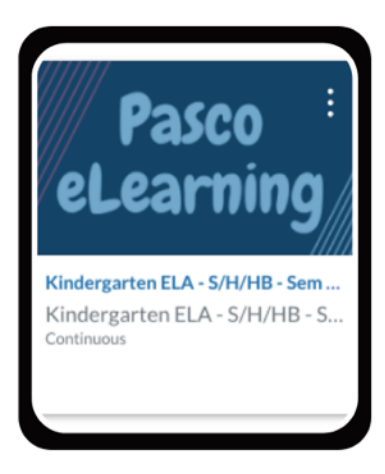

Find your course on the dashboard and lesson on the Modules page

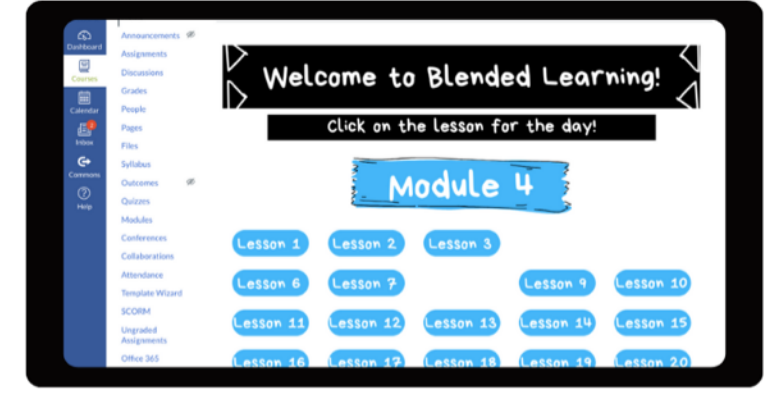

Engage in all the learning outlined for the day!

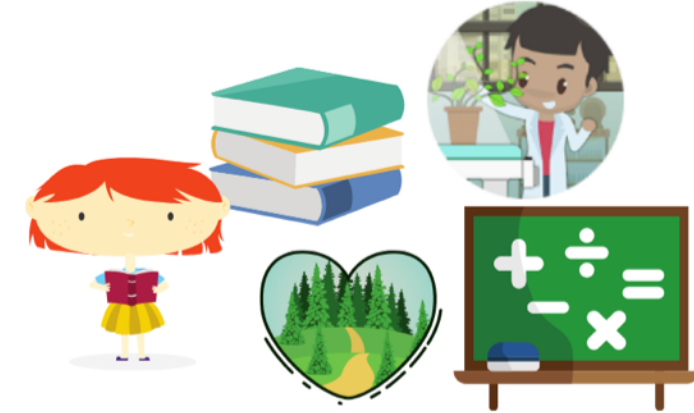